附件:

## 党务工作采集数据填报指引

一、 采集流程说明:

数据填报——》负责人初审——》党委组织部终审

二、 填报说明

| 3    | 智慧校园新版网上      | 办事大厅 WebVPI            | N 校园内网 学生             | 邮箱 教师邮箱   |        |                                                                                                    |                     | 长辈版 请输入的                                                                                                    | <键词 C                | 2             |
|------|---------------|------------------------|-----------------------|-----------|--------|----------------------------------------------------------------------------------------------------|---------------------|----------------------------------------------------------------------------------------------------|----------------------|---------------|
| (    | 실 安和<br>Anhui | 数职业:<br>Vocational And | 技术学<br>Technical Coll | 院<br>lege |        | 国家示范性高等<br>国家优质专科高等                                                                                                    | 职业院校 安徽省<br>职业院校 安徽 | 普通高等学校毕业<br>省首批地方技能型                                                                                             | 生就业工作标兵单<br>高水平大学建设单 | 位位            |
|      | 学院概况          | 机构设置                   | 教学建设                  | 师资建设      | 教研科研   | 招生就业                                                                                                    | 师生风采                | 校园文化                                                                                                    | 职业技能                 |               |
|      |               |                        |                       |           |        |                                                                                                    |                     |                                                                                                    |                      |               |
|      |               |                        | _                     |           | riller | (Section and section of the section of the section |                     |                                                                                                    |                      |               |
| VERO | Lange I       |                        |                       |           |        |                                                                                                    |                     |                                                                                                    | a leade light        | They will had |
|      |               |                        |                       |           |        |                                                                                                    |                     |                                                                                                    |                      | Press Press   |
|      | - And all     |                        | 欢迎报                   | 考         |        | Sile Will                                                                                                    |                     | and the second second second second second second second second second second second second second second second | A Plate              |               |
|      | 5.            | 3                      | 徽职业技                  | 术学院       |        |                                                                                                    |                     |                                                                                                    | and the              |               |
| 1    |               |                        | IT.                   | ×夫团       |        |                                                                                                    |                     |                                                                                                    |                      | Sec.          |
|      |               |                        | 7                     |           |        |                                                                                                    |                     | 00                                                                                                    | 000000               | 000           |

2.1 登录学校网上办事大厅

2.2 登录成功后在左上角的【搜索栏】中搜索【一表通】

2.3 点击【一表通】进入填报系统后可以看到【待填写】,点击【填

| ARRAK 1 1 1 1 1 1 1 1 1 1 1 1 1 1 1 1 1 1 1    |                                                                                                    |
|------------------------------------------------|----------------------------------------------------------------------------------------------------|
| <b>呈近使用</b><br>(5) 一表通系统                       | 2 - 12858<br>B560 (122) 255 (2019 (121)<br>B55(2) 全部(135) (121) (121) |
| 2 智慧财务                                         | 最新上型的服务 (0)<br>A D (11)                                                                                                    |
| ● 97公前<br>(注) 我的课表<br>● 校外人员进出校                | 🚺 इस्राउंड्रस्ट 🤤 सम्रह्म 😑 ग्राथकेलमक 💼 ग्राथकेल 🧕 ग्राउंड्रस 💽 ग्राइंग्रान् 🌺 हूट्ट्रियोहनेम                                                                                                    |
| <ul> <li>● 考勤管理</li> <li>● 只地住院浴室申请</li> </ul> | 📑 8976 🏹 HIRER 😒 REGREEKEN 📴 17055066688 🕞 9.7400046                                                                                                    |
|                                                | E-H (3)                                                                                                    |

写】进入表单。

| 委 安徽职业 A Anhui Vocational And T         | 大学院<br>Fechnical College | 表单大厅                | <b>我的旗服</b> 问卷中心 |       |             |       |        |                         |        |
|-----------------------------------------|--------------------------|---------------------|------------------|-------|-------------|-------|--------|-------------------------|--------|
| 合積雪                                     | 0                        | 我的填表                |                  |       |             |       |        |                         | 查看更多 》 |
| 您有 0 张表被退回                              | 9                        |                     |                  |       |             | x     |        |                         |        |
|                                         |                          | 流水号                 | 表名 👙             | 类型② 👔 | 所属采集任务      | 道报部门  | 填写时间 🔅 | 状态 🎬                    | 操作     |
| 进行中<br>当前进行中的总数                         | 0                        | 14512               | 党课数据子类表          | 采集任务  | 党课数据子类表     | 外国语学院 |        | • 待填写                   | 填写     |
|                                         |                          | 14480               | 三会数据子类表          | 采集任务  | 三会数据子类表     | 外国语学院 |        | • 待填写                   | 填写     |
| 日日日日日日日日日日日日日日日日日日日日日日日日日日日日日日日日日日日日日日日 | 2                        | 14477               | 党员干部学习数据子类表      | 采集任务  | 党员干部学习数据子类表 | 外国语学院 | 12     | <ul> <li>待填写</li> </ul> | 填写     |
| 「<br>「<br>第 2 3 ( 来 已 过 期               | 2                        | <mark>14</mark> 460 | 党员日常活动数据子类表      | 采集任务  | 党员日常活动数据子类表 | 外国语学院 | (55)   | • 待填写                   | 填写     |
|                                         |                          | 14443               | 党员发展数据子类表        | 采集任务  | 党员发展数据子类表   | 外国语学院 |        | <ul> <li>待填写</li> </ul> | 填写     |
|                                         |                          | 14426               | 党员主题党日数据子类表      | 采集任务  | 党员主题党日数据子类表 | 外国语学院 |        | • 待填写                   | 填写     |
|                                         |                          | 14284               | 社会培训采集数据         | 采集任务  | 社会培训月度采集数据  | 外国语学院 |        | • 待填写                   | 填写     |
|                                         |                          | 12335               | 实训室信息采集          | 采集任务  | 实训室信息采集任务   | 外国语学院 |        | <ul> <li>待填写</li> </ul> | 填写     |
|                                         |                          | 7181                | 社会培训采集数据         | 采集任务  | 社会培训月度采集数据  | 外国语学院 | 122    | • 已过期                   | 申请补填   |
|                                         |                          | 6959                | 社会培训采集数据         | 采集任务  | 社会培训采集数据    | 外国语学院 | 575)   | • 已过期                   | 申请补填   |
|                                         |                          | 4087                | 安职问卷中心权限申请表      | 采集任务  | 问卷中心权限申请    | 外国语学院 | (77)   | <ul> <li>待填写</li> </ul> | 填写     |

2.4 填报数据

| 党展数据子类表                                                                      |        |        |       |         |      |         |         |        |      |
|------------------------------------------------------------------------------|--------|--------|-------|---------|------|---------|---------|--------|------|
| ●治理2255* ●治理224号 活动形式码 ●池里主は人 活动用绘口部* 活动活动口部* 洗动活动口部* 法内结审口部* 条片呈生数* 条片      |        |        |       | 党课数据子类表 |      |         |         |        |      |
| APPART APPART APPART APPART APPART APPART APPART APPART APPART APPART APPART | 党组织名称* | 党组织编号* | 活动形式码 | 党课主讲人   | 活动内容 | 活动开始日期* | 活动结束日期* | 参与学生数* | 参与教师 |

1) 普通填报:按照表格要求完善字段内容。确认数据无误后提交。

2) 导入填报:

系统支持通过 excel 表格填写,点击【数据导入】,下载导入数据模板。将需要上报的字段根据模板格式填写好,然后进行导入。具体步骤如下:

点击【数据导入】标准模板,下载导入数据模板

| 选择excel             | 2 预览数据 | 3 配置表单       | (4) 导入 |
|---------------------|--------|--------------|--------|
| )为保证数据顺利导入,推荐使用标准模板 |        |              |        |
| 昔行导入模式: 覆盖数据 ▼      | 0      |              |        |
| 选择文件:               |        |              |        |
|                     |        |              |        |
|                     |        | . <b>↑</b> . |        |
|                     |        | 上传文件         |        |
|                     |        |              |        |
|                     |        |              |        |

【上传文件】,选择需要已经填好的模板数据文件。

| 选择excel一  |                                                                                                    | 2 预览数据                            | 3 配置表单            | (4) 导入         |
|-----------|----------------------------------------------------------------------------------------------------|-----------------------------------|-------------------|----------------|
| )为保证数据顺利率 | 导入,推荐使用 <u>标准模板</u>                                                                                           |                                   |                   |                |
| 約每入模式: 覆蓋 | 豊数据 🔹 🛈                                                                                                    |                                   |                   |                |
| 选择文件:     |                                                                                                    |                                   |                   |                |
|           |                                                                                                    |                                   |                   |                |
|           |                                                                                                    |                                   |                   |                |
|           |                                                                                                    |                                   |                   |                |
|           | • 打开                                                                                                    |                                   |                   | ×              |
|           | <ul> <li>€ 打开</li> <li>← → × ↑</li> </ul>                                                                     | <本地磁盘 (F:) > chrome >             | ✓ ひ  ② 没 搜索*chr   | X<br>rome*     |
|           | <ul> <li>€ 打开</li> <li>↔ → &lt; ↑</li> <li>④</li> <li>组织 ▼ 新建文件</li> </ul>                                    | <本地磁盘 (F:) ) chrome )<br>夹        | ✓ Ō ② ② 没索*chr    | rome*          |
|           | <ul> <li>● 打开</li> <li>← → &lt; ↑</li> <li>④ ④</li> <li>④ 毎</li> <li>● 毎</li> <li>● 毎</li> <li>● 毎</li> </ul> | < 本地磁盘 (F:) > chrome ><br>夹<br>名称 | ✓ ひ 2 搜索*chr 修改日期 | rome*<br>■ ① ② |

【预览数据】,点击下一步。

| )ď       | 时本excel —— |           | — 2 预览     | 牧据          |         | 3 配置表单 -       |                | (4      | 导入      |
|----------|------------|-----------|------------|-------------|---------|----------------|----------------|---------|---------|
| 作表:      | sheet1     | •         |            |             |         |                |                |         |         |
| <u>م</u> | 击任意一行可将其没」 | 为标题行,标题行之 | 前的数据不导入。选择 | ·标题行后,该行背景( | 色为蓝色    |                |                |         |         |
| 枵        | 第1列        | 第2列       | 第3列        | 第4列         | 第5列     | 第6列            | 第7列            | 第8列     | 第9列     |
|          | 觉课数据子类表    | 党课数据子类表   | 党课数据子类表    | 党课数据子类表     | 觉课数据子类表 | 觉课数据子类表        | 党课数据子类表        | 党课数据子类表 | 党课数据子类表 |
|          | 党组织名称      | 党组织编号     | 活动形式码      | 党课主讲人       | 表活动内容   | 活动开始日期         | 活动结束日期         | 参与学生数   | 参与软师数   |
|          | 外国语学生党支部   | azydzb092 | 讲座报告       | 书记          | 党务知识专题培 | 20240615 00:00 | 20240615 00:00 | 200     | 30      |
|          |            |           |            |             |         |                |                |         |         |
|          |            |           |            |             |         |                |                |         |         |
|          |            |           |            |             |         |                |                |         |         |
|          |            |           |            |             |         |                |                |         |         |

## 【配置表单】,点击下一步。

导入成功后自动刷新数据。

| 牧据导入                                                                  |      |        | □ ×   |
|-----------------------------------------------------------------------|------|--------|-------|
| ⊘选择excel ────────────────────────────────────                         | ──── | 4 导入   |       |
| ▲ 未审核、数据暂存                                                            |      |        |       |
| 完成                                                                    |      |        |       |
| 100%                                                                  |      |        |       |
| ◎ 收起洋槽                                                                |      |        |       |
| 2024-05-16 10:47-58 开始批量上传数据                                          |      |        |       |
| 2024-05-16 10:47:58 开始获取上传的excel临时文件                                  |      |        |       |
| 2024-05-16 10:47:58 获取sheet页; sheet1                                  |      |        |       |
| 2024-05-16 10:47:58 上传数据                                              |      |        |       |
| 2024-05-16 10:47:58 上传一条数据成功 dataid: 8cac883ffd1e4ca78500490a55a34f6f |      |        |       |
| 2024-05-16 10:47:58 批量上传数据完成                                          |      |        |       |
|                                                                       |      |        |       |
|                                                                       |      |        |       |
|                                                                       |      |        |       |
|                                                                       |      | 上一步 关闭 | 并刷新页面 |

数据导入成功后可以看到表单字段已经更新。

| 填限说明:<br>1.本数据子委规定了觉测数据项<br>2.带星号字段为必续内容<br>3.如元参与李生数,学生数项0 |           |       | 党课数据子类表 |        |            |            |        |      |
|-------------------------------------------------------------|-----------|-------|---------|--------|------------|------------|--------|------|
| 党组织名称*                                                      | 党组织编号*    | 活动形式码 | 党课主讲人   | 活动内容   | 活动开始日期*    | 活动结束日期*    | 参与学生数* | 参与教师 |
| 外国语学生党支部                                                    | azydzb092 | 讲座报告  | 书记      | 党务知识专题 | 2024年6月15日 | 2024年6月15日 | 200    | 30   |

确认数据无误后点击【提交】完成。提交数据后将无法修改。

#### 2.5 查询填写数据

在【我的填表】菜单中可以填报的具体情况。

| 会做<br>Anhui Vocat | 出业技术学院<br>ional And Technical College | 表单大厅    | 我的植报   | 我的审批问         | 等中心  |      |         |         | -368 A  | ប  |
|-------------------|---------------------------------------|---------|--------|---------------|------|------|---------|---------|---------|----|
| 当前位居 个人           | 中心 > 我的填表                             |         |        |               |      |      |         |         |         |    |
| 全部(26)            | 待填写(12) 进行中(1)                        | 已结束(13) |        |               |      |      |         |         | 请输入表名   | 搜索 |
| 流水号               | 表名 👙                                  | 类型 ③ 👘  | 所属采集任务 | <b>道写时间</b> ; | 這报部门 | 当前步骤 | 当前步要处理人 | 当前步要已耗时 | 状态 🕾 操作 |    |
|                   |                                       |         |        |               |      |      |         |         |         |    |

如果发现数据有问题需要调整,可以点击【撤回】按钮,将已提交数据撤回修改。撤回修改完成后再提交审核。

### 三、采集数据清单

本次采集涉及到以下数据表信息:

1. 党课数据子类表

2. 三会数据子类表

3. 党员干部学习数据子类表

4. 党员日常活动数据子类表

5. 党员发展数据子类表

6. 党员主题党日数据子类表

#### 四、常见问题

4.1 数据导入问题

系统可以根据党组织名称自动识别出党组织代码。导入 excel 模板中 无法级联数据,党组织代码可以在系统界面选择所在党组织名称后看 到党组织代码。

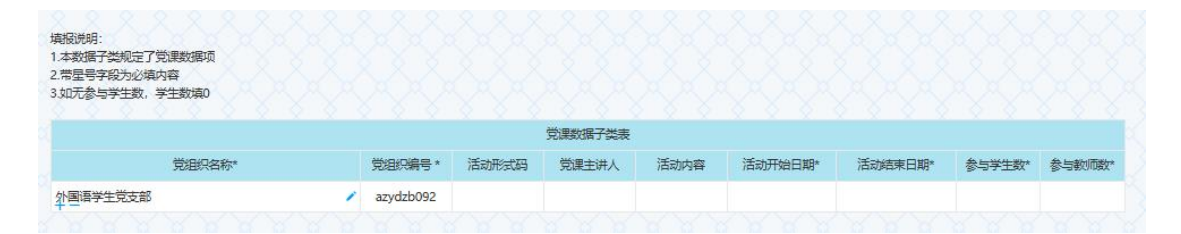

4.2 数据填完无法正常提交

采集表单中带星号为必填字段,如果必填字段未填,数据将无法提交。 4.3 其他问题反馈

后台技术联系人 张工 QQ 175769274 电话 13515659979

# 4.4 各党总支系统填报人员名单:

| 对接人员 | 党组织类型 | -d 党组织名称-dzzmc          |  |
|------|-------|-------------------------|--|
|      | 党委    | 中共安徽职业技术学院委员会           |  |
| 罗萍萍  | 机关党委  | 中共安徽职业技术学院委员会           |  |
| 刻静   | 党总支   | 中共安徽职业技术学院离退休党总支        |  |
| 実仁伟  | 覚忌支   | 中共安徽职业技术学院智能制造学院总支部委员会  |  |
| 王雪峰  | 党总支   | 中共安徽职业技术学院汽车工程学院党总支     |  |
| 汪祥舜  | 党总支   | 中共安徽职业技术学院计算机与信息技术学院党总支 |  |
| 谭海熹  | 党总支   | 中共安徽职业技术学院建筑工程学院党总支     |  |
| 周福静  | 党总支   | 中共安徽职业技术学院环境与生命健康学院党总支  |  |
| 洪啸锋  | 党总支   | 中共安徽职业技术学院现代服装学院党总支     |  |
| 郑藢藢  | 党总支   | 中共安徽职业技术学院现代商务学院党总支     |  |
| 姜楠   | 党总支   | 中共安徽职业技术学院智慧财经学院党总支     |  |
| 杨淑涵  | 党总支   | 中共安徽职业技术学院公共管理学院党总支     |  |
| 张雅琦  | 党总支   | 中共安徽职业技术学院艺术与创意学院党总支    |  |
| 黄明   | 党总支   | 中共安徽职业技术学院文化与旅游学院党总支    |  |
| 杨阳   | 党总支   | 中共安徽职业技术学院体育健康学院党总支     |  |
| 王唱唱  | 党感支   | 中共安徽职业技术学院马克思主义学院党总支    |  |
| 姜若兰  | 党息支   | 中共安徽职业技术学院外国语学院党总支      |  |